## Comment imprimer l'horaire?

vøila!

Apprenez comment imprimer l'horaire avec Voilà!

Rendez-vous au https://console.voila.app/fr

1

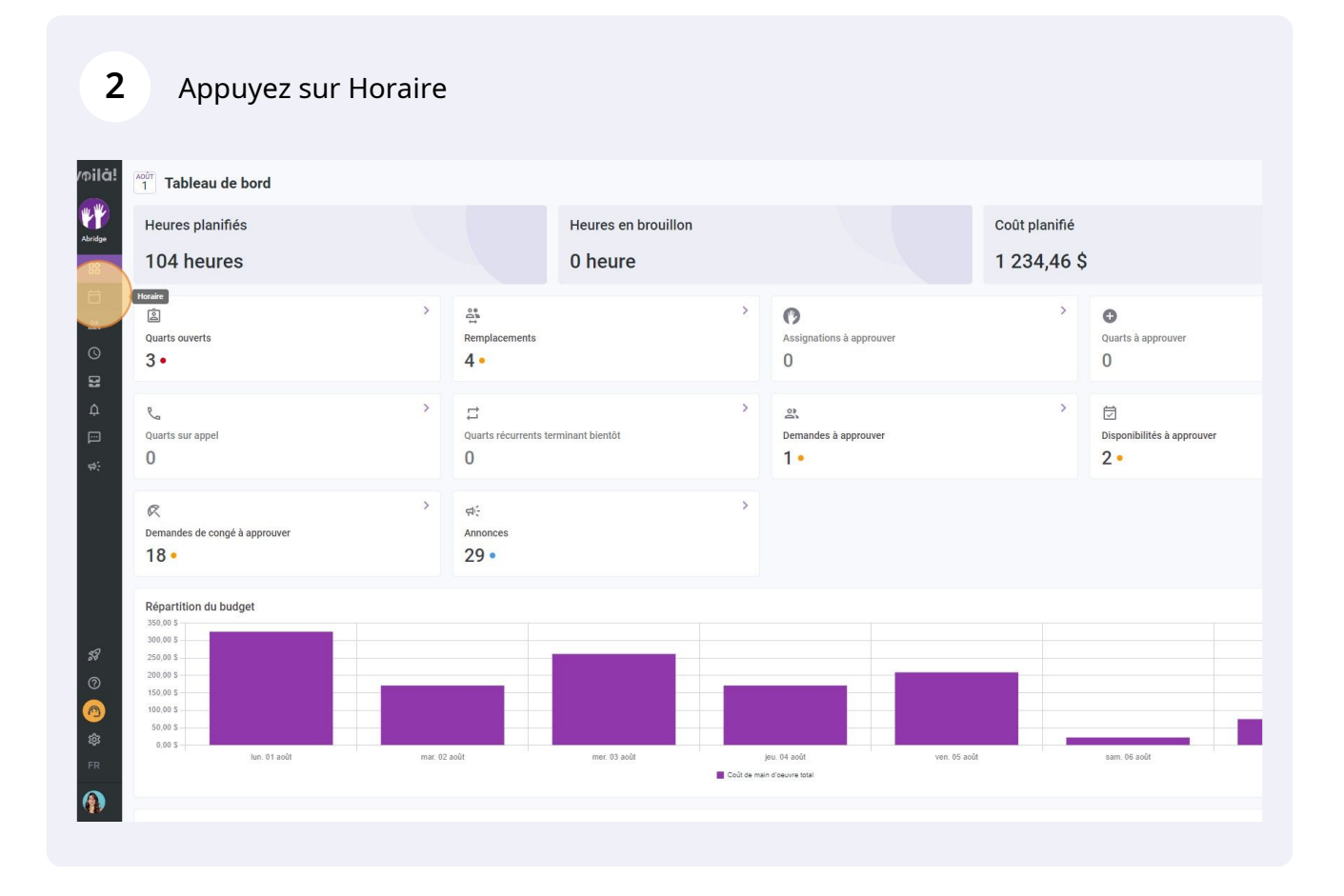

## 3

## Sélectionnez la Vue par employés

| ∓ Aujourd'hui < 31 Juil. 20                                                                | 22 - 6 Août 2022 >                                     |                                              | Vue calendrier                               | Semaine V Aucun groupement V V. Auto-assign |                                              |                                            |                                             |                     |
|--------------------------------------------------------------------------------------------|--------------------------------------------------------|----------------------------------------------|----------------------------------------------|---------------------------------------------|----------------------------------------------|--------------------------------------------|---------------------------------------------|---------------------|
|                                                                                            |                                                        |                                              |                                              |                                             |                                              | ٩ [                                        |                                             | 2 0 8               |
|                                                                                            | JUILLET                                                | AQÛT                                         |                                              |                                             |                                              |                                            |                                             | TOTAL               |
| Trié par Prénom 🗸                                                                          | DIM. 31                                                | LUN. 1                                       | MAR. 2                                       | MER. 3                                      | JEU. 4                                       | VEN. 5                                     | SAM. 6                                      | Heures plan<br>Coût |
| ? Quarts ouverts (5)                                                                       | 5:00 - 14:00 (9h 0m)<br>S1, Restaurant 3               |                                              |                                              | 10:00 - 18:00 (8h 0m) © •                   |                                              | 9:00 - 17:00 (8h 0m) ⊐ ⊉⊗ 🍦<br>Sp2, Ri     |                                             | 41h<br>0,00 \$      |
|                                                                                            | 10:00 - 18:00 (8h 0m)<br>Sp1, Restaurant 3             |                                              |                                              | 10:00 - 18:00 (8h 0m) © •<br>Sp2, CB        |                                              |                                            |                                             |                     |
| Anne Bonesso<br>Gestionnaire<br>1D: 2205 - Temps plein<br>20h - 30h - Je vais à l'école    |                                                        | 9:00 - 17:00 (8h 0m) = ⊗<br>H1, Restaurant 3 | 9:00 - 17:00 (8h 0m) # 0<br>H1, Restaurant 3 | 9:00 - 17:00 (8h 0m) ⇔<br>H1, Restaurant 3  | 9:00 - 17:00 (8h 0m) # 0<br>H1, Restaurant 3 | 9:00 - 17:00 (8h 0m) =<br>H1, Restaurant 3 | 2 (C                                        | 40h<br>855,00 \$    |
| Anthony Michaud A<br>Temps plein<br>ND - 37h                                               |                                                        |                                              |                                              | 10:55 - 17:00 (6h 5m) 0 20<br>H1, RI        |                                              |                                            |                                             | 6.08h<br>0,00 \$    |
| Bruno Aldik<br>Temps plein<br>106 - 37.56                                                  |                                                        |                                              |                                              |                                             | 0:00 - 1:00 (1h 0m) 🕬 🐞                      | 0:00 - 1:00 (1h 0m)©<br>C1, RI             | 0:00 - 1:00 (1h 0m) ©<br>C1, RI             | 2h<br>44,66 S       |
| Bruno Aldik<br>Administrateur<br>Temps plein<br>106 - 37,56                                |                                                        |                                              |                                              |                                             |                                              |                                            |                                             | 0h<br>0,00 \$       |
| Christian Michel<br>Administrateur<br>ID: 10905 - Temps plein<br>106 - 40h                 |                                                        |                                              |                                              |                                             | 0:00 - 1:00 (1h 0m) @<br>C1, R2 - Salle 1    |                                            |                                             | 1h<br>0,00 \$       |
| Christine Rashford<br>ID: 22365 - Temps plein<br>ND - ND                                   | 5:00 - 14:00 (9h 0m)<br>\$1, Restaurant 3              |                                              |                                              |                                             |                                              |                                            |                                             | 9h<br>173,25 \$     |
| Claudia Hamilton<br>Gestionnaire<br>ID: 100 - Temps plein<br>106 - 25h - Je suss à l'école |                                                        |                                              |                                              | 2) · · · · · · · · · · · · · · · · · · ·    |                                              |                                            |                                             | 0h<br>0,00 \$       |
| David Gauthier<br>Superviseur<br>Temps plein<br>zon- 40h                                   | 10:00 - 18:00 (8h 0m) ©<br>Sp1, Restaurant 3<br>Absent |                                              |                                              |                                             |                                              |                                            |                                             | 8h<br>240,00 \$     |
| Diane Smith<br>Administrateur<br>Temps plein<br>206 - 40h                                  |                                                        |                                              |                                              |                                             | 0:00 - 1:00 (1h 0m) 🖤 🚯                      | 0:00 - 1:00 (1h 0m) © © • •                | 0:00 - 1:00 (1h 0m) @@<br>Sp1, R2 - Salle 1 | 3h<br>0,00 S        |
| 😰 Elon Tusk<br>ID: 123 - Temps plein 🔺                                                     |                                                        |                                              |                                              |                                             |                                              |                                            |                                             | 0h<br>0,00 \$       |
| 🕬 Émilie Lockhead                                                                          |                                                        |                                              | (11111111111111111111111111111111111111      |                                             |                                              |                                            |                                             | 0h                  |
| Total des heures planifiées                                                                | 46h                                                    | 16h                                          | 8h                                           | 36.1h                                       | 18h                                          | 20h                                        | 2h                                          | 146.1h              |
| Total des heures en temps sup.                                                             | Oh                                                     | Oh                                           | Oh                                           | Oh                                          | Oh                                           | 0h                                         | Oh                                          | Oh                  |
| Coût de main d'oeuvre total                                                                | 653 \$                                                 | 325 S                                        | 171 \$                                       | 261 S                                       | 171 \$                                       | 209 \$                                     | 22 \$                                       | 1 812 \$            |

## 4 Appuyez sur l'icône de l'imprimante situé en haut à droite de l'horaire

|                                            | Vue calendrier                             | Semaine 🗸 🗛                                     | Semaine 🗸 Aucun groupement 🗸 🥻             |                                              |                                 |                           |
|--------------------------------------------|--------------------------------------------|-------------------------------------------------|--------------------------------------------|----------------------------------------------|---------------------------------|---------------------------|
|                                            |                                            |                                                 |                                            | Q                                            |                                 |                           |
| AOÛT                                       |                                            |                                                 |                                            |                                              |                                 | TOTAL                     |
| LUN. <b>1</b>                              | MAR. 2                                     | MER. 3                                          | JEU. 4                                     | VEN. 5                                       | SAM. 6                          | Heures planifiées<br>Coût |
|                                            |                                            | 10:00 - 18:00 (8h 0m) © .<br>Sp2, CB .          |                                            | 9:00 - 17:00 (8h 0m) ⊏ 2© ●<br>Sp2, RI       |                                 | 41h<br>0,00 \$            |
|                                            |                                            | 10:00 - 18:00 (8h 0m) @ •<br>Sp2, CB            |                                            |                                              |                                 |                           |
| 9:00 - 17:00 (8h 0m) #<br>H1, Restaurant 3 | 9:00 - 17:00 (8h 0m) □<br>H1, Restaurant 3 | ♥<br>9:00 - 17:00 (8h 0m) ⊐<br>H1, Restaurant 3 | 9:00 - 17:00 (8h 0m) ¤<br>H1, Restaurant 3 | 9:00 - 17:00 (8h 0m) = 0<br>H1, Restaurant 3 | •                               | 40h<br>855,00 \$          |
|                                            |                                            | 10:55 - 17:00 (6h 5m) ⊏ 🕫<br>H1, RI             |                                            |                                              |                                 | 6.08h<br>0,00 \$          |
|                                            |                                            |                                                 | 0:00 - 1:00 (1h 0m) 0                      | 0:00 - 1:00 (1h 0m) @<br>C1, RI              | 0:00 - 1:00 (1h 0m) @<br>C1, RI | 2h<br>44,66 \$            |
|                                            |                                            |                                                 |                                            |                                              |                                 | 0h<br>0,00 \$             |
|                                            |                                            |                                                 | 0:00 - 1:00 (1h 0m)<br>C1, R2 - Salle 1    |                                              |                                 | 1h<br>0,00 \$             |
|                                            |                                            |                                                 |                                            |                                              |                                 | 9h<br>173,25 \$           |
|                                            |                                            | \$                                              |                                            |                                              |                                 | 0h<br>0,00 \$             |
|                                            |                                            |                                                 |                                            |                                              |                                 | 8h<br>240,00 \$           |
|                                            |                                            |                                                 | 0:00 - 1:00 (1h 0m) @@                     | 0:00 - 1:00 (1h 0m) ⊕⊕<br>Sn1 R2 - Salle 1   | 0:00 - 1:00 (1h 0m) ⊕∞          | 3h<br>0,00 \$             |

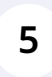

Choisissez la mise en page et le nombre de page de votre choix puis cliquez sur Imprimer

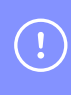

Notez que les paramètres de votre imprimante peuvent affecter la présentation de l'horaire au moment de l'imprimer.